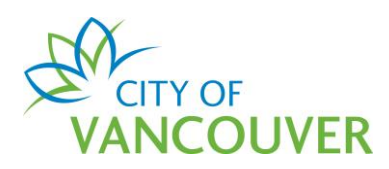

## CP Final Design Drawings Submission Guide

This document provides step-by-step instructions on how to submit the Certified Professional Final Design Drawings (FDD) through your Online Permit Account. The process outlined in this document is intended for **FULL ELECTRONIC SUBMISSION** of all disciplines and must have the Notarius digital signatures/seals.

The following items need to be done **before** you can submit the Final Design Drawings:

- □ All permits, except for the Occupancy Permit, must be ISSUED
- □ All conditional clearances must be resolved i.e. Legal Agreement, Engineering and Environment Holds etc.
- □ All the Final Design Drawings must be submitted at the same time
- The <u>CP FDD Checklist</u> must be filled out you will have to submit this with the FDDs as outlined in the instructions on <u>How do I submit the Final Design</u> <u>Drawings?</u>
- Read the instructions on <u>How do I prepare the Final Design Drawings for</u> <u>submission?</u>

However, we are also currently accepting MIXED paper / electronic submissions.

- If you are submitting a mix of paper and electronic Final Design Drawings, please ensure that it is fully captured in the <u>CP FDD Checklist</u>
- For paper submissions, please document and submit the <u>Transmittal incoming</u> <u>mail and drawings form</u> – attach it to all rolled drawings that you drop-off at the Services Centre

Intended Document Use:

- Click on the FAQ hyperlinks below to take you to the applicable section in the document
- Click on the Back to FAQs button, located on each page, to come back to this section

### **Frequently Asked Questions**

| How do I prepare the Final Design Drawings for submission?                | 2 |
|---------------------------------------------------------------------------|---|
| Where can I find the Final Design Drawings Checklist?                     | 3 |
| How do I submit the Final Design Drawings?                                | 5 |
| How do I know the review status of the Final Design Drawings I submitted? | 8 |
| Where can I find the COV accepted Final Design Drawings?                  | 1 |
| Whom should I contact if I encounter any problems?                        | 1 |

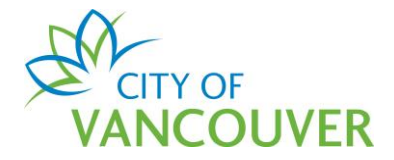

#### Back to FAQs

#### How do I prepare the Final Design Drawings for submission?

**Step 1**: *Split* your Final Design Drawings file(s) by discipline, i.e. architectural, mechanical, structural etc., **and** *name* them in the following way:

- Permit Number-Final Design-Abbreviation of the Drawing Type-Page Count
- Example: BP-2019-05533-Final Design-Arch-1-20
- Please use these abbreviations:
  - Architectural = Arch
  - Structural = Struct
  - Electrical = Elec
  - Sprinkler = Sprink
  - Mechanical = Mech
  - Landscape= Ldscp
  - Excavation/Shoring Drawings = Geotech
  - Plumbing = Plbg
  - Guard Rail Shop = GrdRail
  - Code Compliance = CC

**Step 2**: Add the words "Final Design Drawings", as a watermark or in the title block, to each page.

Step 3: Page number each drawing in the file by using the PDF software.

**Step 4**: Convert to a PDF-A file format only. For more information, please visit the <u>Notarius Support</u> page.

**Step 5**: Make sure that all drawing files have the Registered Professional of Record (RPR) Notarius digital "STAMP" of their professional seal on every page plus a Notarius digital "SIGNATURE" of their professional seal on the cover page. The CP's digital "SIGNATURE" of their CP stamp must be on the cover page. For more information, please refer to instructions by Notarius to digitally stamp and sign a document.

**Step 6**: Do not enable the "Certify" check box under "Advanced Options" in the signature dialog box when applying your digital signature with the ConsignO software suite - this will prevent the City from applying subsequent stamps or seals.

| DOCUMENT       | Signature zone selection: |                                                                          |                |    |
|----------------|---------------------------|--------------------------------------------------------------------------|----------------|----|
| War            | Signature                 |                                                                          | Page number: 1 |    |
| Options        |                           |                                                                          |                |    |
| Advanced optio | ons                       | Save options<br>Overwrite initial file (re<br>Rename file                | commended)     |    |
| Do not enal    | ble                       | <ul> <li>Select destination fold</li> <li>Delete initial file</li> </ul> | Brow           | se |

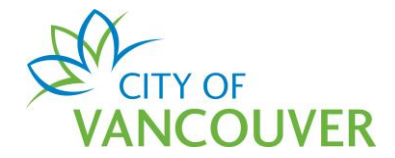

#### Where can I find the Final Design Drawings Checklist?

Step 1: Go to <u>www.vancouver.ca/cp-program</u>

**Step 2**: Scroll down to the *Forms* section and expand the *2019 Vancouver Building By-law* list.

| Home, property, and development                                                                                                    | Certified Professional Program                                                                                                    |                                      |
|----------------------------------------------------------------------------------------------------|----------------------------------------------------------------------------------------------------|--------------------------------------|
| <ul> <li>Waste and recycling</li> <li>Taxes</li> <li>Utility and landfill bills</li> <li>Building and renovating</li> <li>Build or renovate a house</li> <li>Renovate a small business space</li> <li>Apply for and manage permit</li> <li>When you need a permit</li> <li>Alternative solutions</li> </ul> | The Certified Professional (CP)<br>program facilitates the issuance of<br>building permits for new or existing<br>buildings by allowing certified<br>professionals to take on the full<br>review and inspection role on behalf<br>of the City.<br>Under the CP permit process, permit<br>issuance can be staged, allowing<br>construction to start earlier than<br>otherwise – an advantage to<br>building owners wanting to expedite<br>their projects.                              | <u>'ms</u>                           |
| Artesian wells and<br>aquifers  Building permit Certified Professional Program Field review Demolition permit Development permit                                                                                                    | <ul> <li>Under the <u>Certification of Professionals By-law A (120 KB)</u>, the City car a building permit on the certification of a recognized registered profess architect or engineer.</li> <li>All required City approvals, such as the development permit, must b place prior to issuance of a particular stage.</li> <li>CPs don't replace registered professionals normally involved in a construction project but rather provide an additional level of Building E</li> </ul> | n issue<br>sional<br>be in<br>By-law |
| Electrical permit<br>Fire hydrant use<br>permit<br>Fire sprinkler permit                                                                                                    | review traditionally carried out by City staff. Forms                                                                                                    |                                      |
| Heat pumps<br>Noise by-law<br>exception permit<br>Occupancy permit                                                                                                    | Show all   Hide all                                                                                                    |                                      |
| Operating permit<br>Plumbing and gas<br>permits<br>Solar photovoltaic                                                                                                    | <ul> <li>2014 Vancouver Building By-law</li> </ul>                                                                                                    |                                      |

**Step 3**: Click on the *Final design drawings checklist* link in the *Building occupancy stage* section.

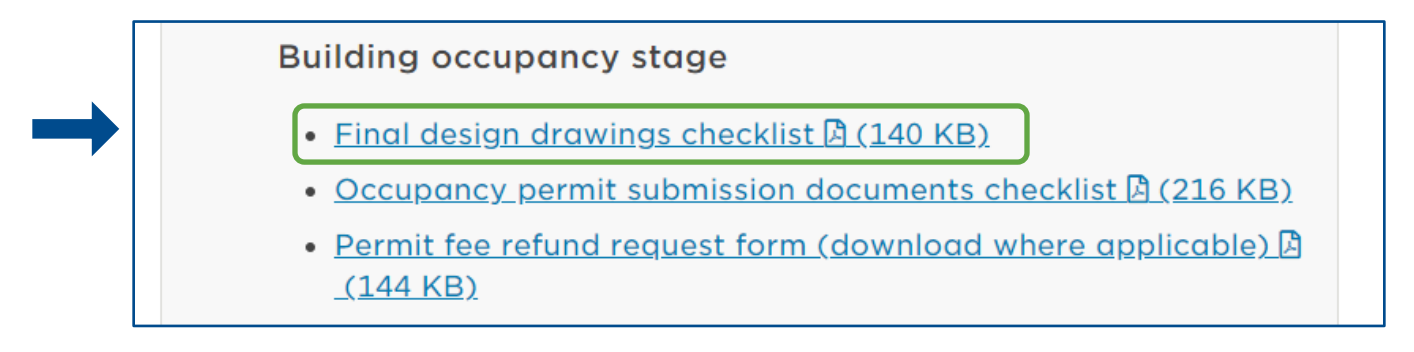

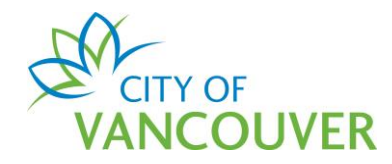

Step 4: Save the document to your desktop.

|                                                                       | DEVELOPMENT, BUILDINGS and<br>Building Review Branch - CERTIFIED PROFESSION                                       | LICEN       | ISING<br>gram |
|-----------------------------------------------------------------------|----------------------------------------------------------------------------------------------------|-------------|---------------|
| F                                                                     | INAL DESIGN DRAWINGS CHECKLIST                                                                                    |             |               |
| PROPERTY ADDRESS:                                                     | CHECKED BY: DATE:                                                                                                 |             |               |
| BUILDING PERMIT NO                                                    | SUBMISSION TYPE: FULL Electronic                                                                                  | ]           |               |
| ITEM                                                                  | COMMENTS / DP; BP; DB; AL; OC PERMIT NUMBERS                                                                      | CP<br>Check | City<br>Check |
| LIST ALL RELATED BLDG PERMITS                                         |                                                                                                    |             |               |
| MIX SUBMISSION – PAPER DWGS                                           |                                                                                                    |             |               |
| DP Compliance Letter                                                  | Provided and includes all DPMA Not required – No DP                                                               |             |               |
| Final Inspection/DBI clearance for OC permit                          | Performed:                                                                                                    |             |               |
| FDD N/R as there's no substantial<br>changes from BP drawing          | Confirmation from CRP and CP is required for each discipline<br>that FDD not being submitted. List all that apply |             |               |
| Architectural Drawings<br>Alternative Solutions - are listed on first | page + any associated pages on Dwgs where it applies.                                                             |             |               |
| Structural Drawings                                                   | h-00 m/ month -00 million                                                                                         |             |               |
| Excavation/Shoring Drawings                                           |                                                                                                    |             |               |
| Electrical Drawings                                                   |                                                                                                    |             |               |
| Sprinkler Drawings                                                    |                                                                                                    |             |               |
| Mechanical Drawings                                                   |                                                                                                    |             |               |
| Plumbing Drawings                                                     |                                                                                                    |             |               |

Step 5: Fill-out the checklist and save it as CP FDD Checklist.

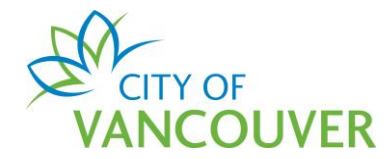

How do I submit the Final Design Drawings?

**Step 1**: Log into your <u>online account</u>. Click on the *My Activities* tab and then click on the *file number* of the permit.

*Note*: You will only be able to submit the Final Design Drawings once your permit is in *Stage Issued* or *Issued* status.

| My Inspectio       | ms My Activ   | /ities                    | My Projects                       |                                                                                                    | eee e liet of   | -11 -6             | _                     |
|--------------------|---------------|---------------------------|-----------------------------------|----------------------------------------------------------------------------------------------------|-----------------|--------------------|-----------------------|
| select "Show mor   | re".          | t permit applica          | auons. Click the label at the top | or any column to sort by that column. To                                                                                         | see a list of   | all of your permit | 5,                    |
| Permits            |               |                           |                                   |                                                                                                    |                 |                    |                       |
| Туре               | File Number   | My<br>Reference<br>Number | Address                           | Description                                                                                                    | Status          | Created Date       | Next Action           |
| Building<br>Permit | BP-2019-05533 |                           | 515 W 10TH AVENUE, V              | Certified Professional Program -<br>Addition / Alteration - Stage 1: Full<br>construction interior tenant<br>improvement permit. | Stage<br>Issued | Dec 5, 2019        | Request<br>Inspection |

### Step 2: Click on the Submit Final Design Drawings button.

| Building Permit                                                         | t BP-2019-0553                              | 33 Stage I | ssued                                                       |                                                            | 6                                                                 |
|-------------------------------------------------------------------------|---------------------------------------------|------------|-------------------------------------------------------------|------------------------------------------------------------|-------------------------------------------------------------------|
| Application Date:<br>Issue Date:<br>Completed Date:<br>Expiration Date: | Dec 5, 2019<br>Feb 26, 2020<br>Feb 20, 2021 |            | Next Acti<br>Pay Fees<br>Provide Pla                        | ion<br>→<br>an Review Response →                           | Withdraw Application       →         Request Inspection       →   |
| My Reference Number:<br>Details                                         | Project Activity                            | Save       | Request R<br>Provide Ad<br>Provide CF<br>Uploaded Documents | tefund → dditional Information → P Documents → Inspections | Stage Application → Submit Final Design Drawings → Review Summary |

#### Step 3: Click on the Upload Document button.

| pload documents to submit | 5           |                   |
|---------------------------|-------------|-------------------|
| * Attachment Type         | Description | Acceptance Status |
|                           |             |                   |

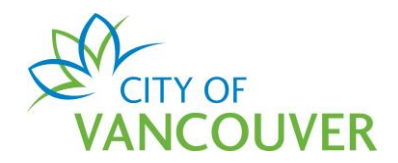

**Step 4**: Upload all of the Final Design Drawings and the filled-out <u>FDD Checklist</u>. After selecting the files, add in a *Description* and then click the *Start upload* button. *Note*: the maximum document size is **300 MB** per file.

- Description for the Final Design Drawings: Final Design [Discipline Abbreviation] Pg. #
- Description for the CP FDD Checklist: FDD Checklist

| plposweb.ds.city.vancouver.bc.ca/DEL           | /LMSPublic/uploadnew.aspx?PosseObjectId=N | 10&PosseObjectDeflo | l=987648&Po | sseAut |                   |
|------------------------------------------------|-------------------------------------------|---------------------|-------------|--------|-------------------|
| Select files                                   |                                           |                     |             |        |                   |
| Add files to the upload queue and c            | ick the start button.                     |                     |             |        | -                 |
| Filename                                       | *Description                              | Size                | Status      |        | Acceptance Status |
| BP-2019-05533-Final Design-Arch-<br>1-22.pdf   | Final Design Arch Pg.1-22                 | 33 KB               | 0%          | 0      |                   |
| BP-2019-05533-Final Design-<br>Mech-1-15.pdf   | Final Design Mech Pg.1-15                 | 33 KB               | 0%          | 0      |                   |
| BP-2019-05533-Final Design-<br>Struct-1-14.pdf | Final Design Struct Pg.1-14               | 33 KB               | 0%          | 0      |                   |
| CP FDD Checklist.pdf                           | FDD Checklist                             | 138 KB              | 0%          | 0      | Terms of Lise L   |
|                                                |                                           | 237 KB              | 0%          |        | Terms of Ose      |

**Step 5**: Select the document type *BP- CP Program – Final Design Drawings* from the *Attachment Type* drop-down menu for the Final Design Drawings.

| load documents to submit                                                                                                    |                                              |                             |                   |                 |
|----------------------------------------------------------------------------------------------------|----------------------------------------------|-----------------------------|-------------------|-----------------|
| Attachment Type                                                                                                    |                                              | Description                 | Acceptance Status |                 |
| ~                                                                                                    | BP-2019-05533-Final Design-Arch-<br>1-22 ndf | Final Design Arch Pg.1-22   | Pending           | Remove          |
| BP - Application Details<br>BP - Application Drawings                                                                                                    | 05533-Final Design-<br>5.pdf                 | Final Design Mech Pg.1-15   | Pending           | Remove          |
| BP - Arbonst Report<br>BP - Building Code Data Sheet<br>BP - CP Program - Confirmation Letter                                                                       | 05533-Final Design-<br>l4.pdf                | Final Design Struct Pg.1-14 | Pending           | Remove          |
| BP - CP Program - Final Design Drawings<br>BP - CP Program - Project Directory<br>BP - CP Program - Staged Construction                                             | hecklist.pdf                                 | FDD Checklist               | Pending           | Remove          |
| 3P - CP Program - Submission List<br>3P - Demolition Declaration Form<br>3P - Demolition Rental Declaration<br>3P - Energy Requirements<br>3P - Engineered Drawings |                                              |                             |                   |                 |
| βP - Form K2<br>βP - Form K3<br>βP - Hazardous Materials Form<br>βP - Homeowners Protection Office (HPO)                                                            | Form                                         |                             |                   |                 |
| 3P - Independent Review of Structural De<br>BP - Other Professional Letters / Reports /                                                                             | sign<br>Analys 🗸                             |                             |                   | Screen ID: 1443 |

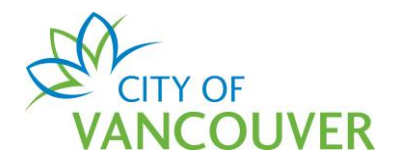

# **Step 6**: Select the document type *BP-Application Details* from the *Attachment Type* drop-down menu for the FDD Checklist.

| ✓ CP FDD                                                                                                    | Checklist.pdf | FDD Checklist | Pending | Remove            |
|----------------------------------------------------------------------------------------------------|---------------|---------------|---------|-------------------|
| BP - Application Details<br>BP - Application Drawings<br>BP - Arborist Report<br>BP - Building Code Data Sheet<br>BP - CP Program - Confirmation Letter<br>BP - CP Program - Final Design Drawings<br>BP - CP Program - Project Directory<br>BP - CP Program - Staged Construction<br>BP - CP Program - Staged Construction<br>BP - CP Program - Submission List<br>BP - Demolition Declaration Form<br>BP - Demolition Rental Declaration | Return        |               | S       | creen ID: 1443829 |

#### Step 7: Click the Submit Final Design Drawings button when you are done.

| 1 22 10                                        | Einal Design Arch Pg 1-22                                                                                                    | Ponding                                                                                                    | Remove                                                                                                    |
|------------------------------------------------|----------------------------------------------------------------------------------------------------|----------------------------------------------------------------------------------------------------|----------------------------------------------------------------------------------------------------|
| 1-22.pdf                                       | That Design Aronni g. 1-22                                                                                                    | Pending                                                                                                    | I terriove                                                                                                    |
| BP-2019-05533-Final Design-<br>Mech-1-15.pdf   | Final Design Mech Pg.1-15                                                                                                    | Pending                                                                                                    | Remove                                                                                                    |
| BP-2019-05533-Final Design-<br>Struct-1-14.pdf | Final Design Struct Pg.1-14                                                                                                    | Pending                                                                                                    | Remove                                                                                                    |
| CP FDD Checklist.pdf                           | FDD Checklist                                                                                                    | Pending                                                                                                    | Remove                                                                                                    |
|                                                | BP-2019-05533-Final Design-         Mech-1-15.pdf         BP-2019-05533-Final Design-         Struct-1-14.pdf         CP FDD Checklist.pdf | BP-2019-05533-Final Design-<br>Mech-1-15.pdf     Final Design Mech Pg.1-15       BP-2019-05533-Final Design-<br>Struct-1-14.pdf     Final Design Struct Pg.1-14       CP FDD Checklist.pdf     FDD Checklist | BP-2019-05533-Final Design-<br>Mech-1-15.pdf     Final Design Mech Pg.1-15     Pending       BP-2019-05533-Final Design-<br>Struct-1-14.pdf     Final Design Struct Pg.1-14     Pending       CP FDD Checklist.pdf     FDD Checklist     Pending |

**Step 8**: You will receive this confirmation screen. Click on the link to go back to the permit information screen.

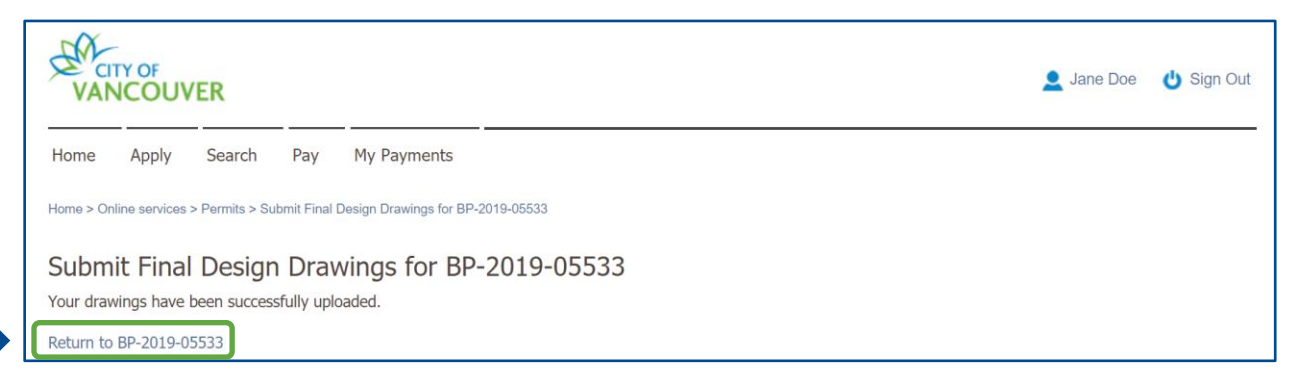

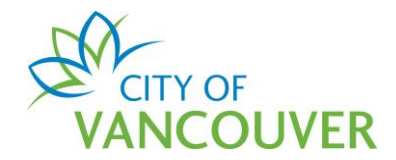

#### How do I know the review status of the Final Design Drawings I submitted?

You will receive an auto-generated email notification if additional information is required.

**Step 1**: Click on the *Click Here* link in the email and log into your account. After logging in, you will see the screen in Step 4 - go to <u>Step 4</u>. If you cannot find this email, then go to <u>Step 2</u>.

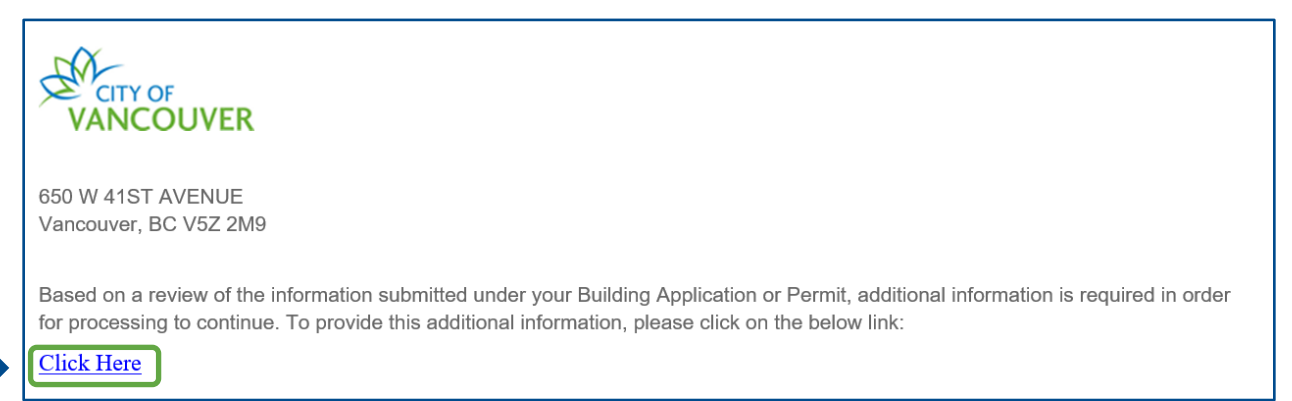

**Step 2**: Log into your <u>online account</u>. Click on the *My Activities* tab and then click on the *file number* of the applicable permit.

| Here | My Inspections My Activities My Projects Here is a summary of your most recent permit applications. Click the label at the top of any column to sort by that column. To see a list of all of your permits, select "Show more". |               |                           |                      |                                                                                                    |                 |              |                       |  |
|------|----------------------------------------------------------------------------------------------------|---------------|---------------------------|----------------------|----------------------------------------------------------------------------------------------------|-----------------|--------------|-----------------------|--|
| Pe   | rmits<br><sub>Type</sub>                                                                                                    | File Number   | My<br>Reference<br>Number | Address              | Description                                                                                                    | Status          | Created Date | Next Action           |  |
|      | Building<br>Permit                                                                                                    | BP-2019-05533 |                           | 515 W 10TH AVENUE, V | Certified Professional Program -<br>Addition / Alteration - Stage 1: Full<br>construction interior tenant<br>improvement permit. | Stage<br>Issued | Dec 5, 2019  | Request<br>Inspection |  |

**Step 3**: Click on the *Provide Additional Information* button and then continue to <u>Step 4</u>. If the Provide Additional Information button is greyed-out, then go to <u>Step 5</u>.

| Building Permi                   | t BP-2019-05533             | Stage Is  | ssued                                                                                                    |
|----------------------------------|-----------------------------|-----------|----------------------------------------------------------------------------------------------------|
| Application Date:<br>Issue Date: | Dec 5, 2019<br>Feb 26, 2020 |           | Next Action         Pay Fees $\rightarrow$ Withdraw Application $\rightarrow$                                                             |
| Completed Date:                  |                             |           | Provide Plan Review Response → Request Inspection →                                                                                       |
| Expiration Date:                 | Jul 19, 2021                |           | $\begin{array}{ccc} \text{Request Refund} & \rightarrow \end{array}  \begin{array}{c} \text{Stage Application} & \rightarrow \end{array}$ |
| My Reference Number:             |                             | Save      | Provide Additional Information $\rightarrow$ Submit Final Design Drawings $\rightarrow$ Provide CP Documents $\rightarrow$                |
| Details                          | Project Activity            | Documents | Uploaded Documents Inspections Review Summary                                                                                             |

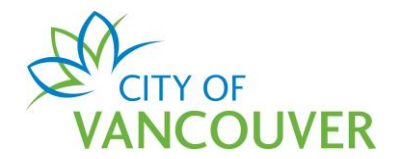

**Step 4**: Read the instructions and provide the information requested. Scroll down and click on the *Upload Document* button to upload the Final Design Drawing(s). Click on the *Submit Additional Information* button to submit the FDDs. Do not proceed to Step 5, because you are done and the information has been submitted.

|                                                        | Info for BP-2019-05533                                    |                                                                                |
|--------------------------------------------------------|-----------------------------------------------------------|--------------------------------------------------------------------------------|
| We require more information b<br>required information. | sefore we can continue processing your application. Revie | w the details, then select the "Submit Additional Information" button to submi |
|                                                        |                                                           |                                                                                |
| Additional Informati                                   | on requested:                                             |                                                                                |
| Please resubmit the FDD                                |                                                           |                                                                                |
|                                                        |                                                           |                                                                                |
|                                                        |                                                           |                                                                                |
| Additional Informati                                   | on provided:                                              |                                                                                |
| 1                                                      |                                                           |                                                                                |
| 1                                                      |                                                           |                                                                                |
|                                                        |                                                           |                                                                                |
|                                                        |                                                           |                                                                                |
| Upload documents p                                     | pertaining to the Application                             |                                                                                |
|                                                        |                                                           |                                                                                |
|                                                        |                                                           |                                                                                |

**Step 5**: Click on the *Provide Plan Review Response* button. **DO NOT** click on the Submit Final Design Drawings button.

| Building Permit                                                         | t BP-2019-05533                             | Stage I   | ssued                                                 |                                                             |                      | 0                                                           |
|-------------------------------------------------------------------------|---------------------------------------------|-----------|-------------------------------------------------------|-------------------------------------------------------------|----------------------|-------------------------------------------------------------|
| Application Date:<br>Issue Date:<br>Completed Date:<br>Expiration Date: | Dec 5, 2019<br>Feb 26, 2020<br>Jul 19, 2021 |           | Next Actio<br>Pay Fees<br>Provide Plan<br>Request Ref | n → Review Response → $\rightarrow$ und →                   | Withdraw Application | $\begin{array}{ccc} \text{ation} & \rightarrow \end{array}$ |
| My Reference Number:                                                    |                                             | Save      | Provide Addi<br>Provide CP [                          | tional Information $\rightarrow$<br>Documents $\rightarrow$ | Submit Final Des     | ign Drawings →                                              |
| Details                                                                 | Project Activity                            | Documents | Uploaded Documents                                    | Inspections                                                 | Review Summary       |                                                             |

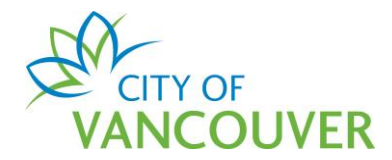

**Step 6**: Read the instructions and provide the requested information. Scroll down and click on the *Upload Document* button to upload the Final Design Drawing(s). Click on the *Submit Response* button when you are done.

| in the table below |
|--------------------|
| in the table below |
|                    |

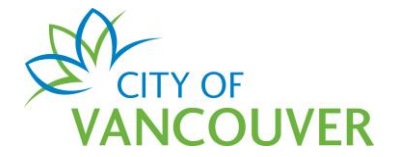

Where can I find the COV accepted Final Design Drawings?

**Step 1**: Log into your <u>online account</u>. Click on the *My Activities* tab and then click on the *file number* of the permit.

Step 2: Click on the Documents tab.

| Building Permit                                                         | t BP-2019-05533                             | Stage I   | ssued                                                          |                                               |                                                                 | ?         |
|-------------------------------------------------------------------------|---------------------------------------------|-----------|----------------------------------------------------------------|-----------------------------------------------|-----------------------------------------------------------------|-----------|
| Application Date:<br>Issue Date:<br>Completed Date:<br>Expiration Date: | Dec 5, 2019<br>Feb 26, 2020<br>Feb 20, 2021 |           | Next Action<br>Pay Fees<br>Provide Plan Revi<br>Request Refund | →<br>iew Response →<br>→                      | Withdraw Application<br>Request Inspection<br>Stage Application | →<br>→    |
| My Reference Number:                                                    |                                             | Save      | Provide Additional                                             | Information $\rightarrow$ ments $\rightarrow$ | Submit Final Design D                                           | rawings → |
| Details                                                                 | Project Activity                            | Documents | Uploaded Documents                                             | Inspections                                   | Review Summary                                                  |           |

**Step 3**: The accepted FDDs will be listed under *DOC - Accepted Documentation*. Click on the yellow icon to view the document.

| Deta | ils     | Project Activity       | Documents | Uploaded Documents | Inspections      | Review Summary      |
|------|---------|------------------------|-----------|--------------------|------------------|---------------------|
|      | Electro | nic Document Type      |           | Created Date       | Description      |                     |
|      | DOC -   | Accepted Documentation |           | Jan 29, 2021       | Accepted Final [ | Design Arch Pg.1-22 |
|      | DOC -   | Accepted Documentation |           | Jan 29, 2021       | Accepted Final [ | Design Mech Pg.1-14 |
|      | DOC -   | Accepted Documentation |           | Jan 29, 2021       | Accepted Final [ | Design Mech Pg.1-15 |

Whom should I contact if I encounter any problems?

Please contact us at <a href="mailto:cp.process@vancouver.ca">cp.process@vancouver.ca</a>